# Anleitung für

# Cyberfaktor Abstammungsnachweis für Kanarienvögel

Version 3.2

#### Inhaltsverzeichnis

<u>Vorwort</u>

<u>Hauptmenü</u>

Vögel eingeben

**Elternbeziehungen** 

**Züchterdaten** 

<u>Abstammungsnachweis</u>

Vögel löschen

Vögel ändern

Vögel suchen

**Vogelbestandsliste** 

Kinder, Enkel & Ur-Enkel

Backup-Funktion / Wiederherstellen-Funktion

# Erweiterte Funktionen

**Nachwuchsverwaltung** 

**Einstellungen** 

**Serieneingabe** 

Komplette Datenbank löschen

**Schlusswort** 

# Vorwort

Das Programm richtet sich an Züchter, die ohne viel Aufwand Abstammungsnachweise für Ihre Kanarienvögel erstellen möchten.

Dabei wurde auf die Bedienungsfreundlichkeit großen Wert gelegt. Sie sind mit dem Programm in der Lage eine Übersicht Ihrer Bestandsvögel zu erstellen, die Elternbeziehungen auf einfache Weise festzulegen und anschließend kompliziert erscheinende Abstammungsnachweise kinderleicht auszudrucken.

Über die intelligente Suche können Sie auch Vögel finden, deren Ringnummer sie nicht oder nur teilweise kennen.

Sie haben jederzeit einen Überblick welche Vögel welche Kinder, Enkel und Urenkel hat... ja sogar die Ur-Urenkel.

Sie können Vögel als verkauft markieren oder komplett löschen, damit Sie die Übersicht nicht verlieren. Das Löschen führt aber nicht zu Löchern in Ihren Abstammungsnachweisen – diese werden nach wie vor komplett angezeigt.

Sollten Sie Fragen oder Anregungen haben, so scheuen Sie sich nicht mich unter 06165/389152 anzurufen. Gerne helfe ich Ihnen weiter.

Alexander Lohnes im Februar 2012

# Hauptmenü

| 🗊 Cyberfaktor Abstammungsnachw                          | veis für Kanarienvögel                     |               |  |  |  |
|---------------------------------------------------------|--------------------------------------------|---------------|--|--|--|
| Züchterdaten                                            | Backup-Funktion:                           |               |  |  |  |
|                                                         | Backup auf USB-Stick Backup von USI        | B-Stick holen |  |  |  |
| Vögel eingeben                                          | Schnelles Backup Schnelles Bac             | xup holen     |  |  |  |
| Vögel löschen                                           | Komplette Datenbank löschen und neu anfang | <u>len</u>    |  |  |  |
| Vögel ändern                                            | Abstammungsnachweis:                       |               |  |  |  |
| Vögel suchen                                            | Käuferdaten:                               |               |  |  |  |
| Elternbeziehungen                                       |                                            |               |  |  |  |
| Vogelbestandsliste anzeigen                             |                                            | Drucken       |  |  |  |
| Vogelbestandsliste drucken                              |                                            |               |  |  |  |
| Kinder, Enkel & Urenkel                                 |                                            |               |  |  |  |
|                                                         |                                            |               |  |  |  |
| Alles speichern und Programm beenden                    |                                            |               |  |  |  |
| Version 3.2 · Copyright © by Alexander Lohnes 2003-2012 |                                            |               |  |  |  |

Dieses Fenster erscheint nach dem Programmstart. Ihre Datenbank ist momentan noch leer und beinhaltet keine Vögel. Fangen wir einfach mal damit an neue Vögel einzugeben. Klicken Sie dazu auf "Vögel eingeben".

# Vögel eingeben

| 1 | Vögel eingebe                                   | n                                                                             |                             |  |
|---|-------------------------------------------------|-------------------------------------------------------------------------------|-----------------------------|--|
|   | Hier können Sie<br>alle Felder aus u            | neue Vögel anlegen. Füllen Sie dazu<br>nd klicken Sie anschließend auf OK.    | 🦳 Serieneingabe anzeigen    |  |
|   | Ringnummer:                                     | 06025-11-012 M                                                                |                             |  |
|   | Geschlecht:                                     | männlich 🗨                                                                    |                             |  |
|   | Geburtsjahr:                                    | 2011 💌                                                                        |                             |  |
| 1 | Züchter:                                        | Alexander Lohnes 🗾 👻                                                          |                             |  |
|   | Farbe:                                          | blau 💌                                                                        | Idealerateise 170v120 Pivel |  |
| 1 | Art/Rasse:                                      | Harzer Roller 🔹                                                               | Bild auswählen              |  |
|   | Bemerkungen:<br>(Punkte etc.)                   | Singvogel - Kind von 06025<br>-10-123 M und 06025-10-<br>144 W. Viele Preise! |                             |  |
|   |                                                 |                                                                               |                             |  |
|   | Bemerkungen<br>für die Vogel-<br>bestandsliste: | Gewinner der Ausstellung in Bern<br>Vogel speichern                           |                             |  |

Es erscheint folgendes Fenster (ohne Daten).

#### Ringnummer

Geben Sie oben die Ringnummer des Vogels an - meist wird diese im Format

VEREINSNUMMER-GEBURTSJAHR-RINGNUMMER GESCHLECHT (M/W)

eingegeben. Ich empfehle Ihnen die Ringnummer mit führenden Nullen zu benutzen, damit die Sortierung nach Ringnummer ordentlich funktioniert.

Im oben genannten Beispiel wäre die Vereinsnummer 06025, das Geburtsjahr 2011 und die Ringnummer die 12. Es handelt sich um ein Männchen (M). Wenn das Geschlecht (bei Eingabe von Jungtvögel) noch nicht bekannt sein sollte lassen Sie einfach die Angabe M oder W weg. Sie können diese Bezeichnung noch später anpassen.

# Geschlecht

Wählen Sie zwischen männlich, weiblich oder unbekannt. Sie können das Geschlecht noch später unter "Vögel ändern" im Hauptmenü anpassen.

# Geburtsjahr

Zur Auswahl stehen die letzten Jahre. Nach Anbruch eines neuen Kalenderjahres erscheint auch dieses aktuelle Jahr in der Auswahlliste zur Auswahl.

### Züchter

Geben Sie hier den Namen des Züchters ein. Dieses Feld ist lernfähig. Im obigen Beispiel habe ich dort meinen Namen eingegeben. Nach Anlegen des Vogels erscheint "Alexander Lohnes" dann in der Auswahlliste zur Auswahl.

### Farbe

Auch dieses Feld ist lernfähig, da es die verschiedensten Farben gibt. Nach Anlegen des Vogels erscheint "blau" dann in der Auswahlliste zur Auswahl.

### Art/Rasse

Kategorisieren Sie Ihre Vögel z.B. in Jungvögel, Singvögel, Neuer Besitzer, Witwerweibchen, Zuchtvogel, usw. Auch dieses Feld ist lernfähig und zeigt die Art/Rassen anderer angelegter Vögel zur Auswahl an. Sie haben mit dieser Kategorisierung später die Möglichkeit Listen einer bestimmten Art/Rasse über "Vogelbestandsliste anzeigen" oder "Vogelbestandsliste drucken" anzuzeigen oder auszudrucken. Auch helfen Ihnen an verschiedenen Stellen im Programm sogenannte Rassen-Filter bei der Auswahl der richtigen Vögel.

# Bemerkungen (Punkte etc.)

Hier haben Sie die Wahl – schreiben Sie einfach wichtige Informationen zum Vogel in das Eingabefeld. Diese Informationen werden dann auf dem Abstammungsnachweis erscheinen. Obiger Screenshot ist ein Beispiel was das zum Beispiel sein kann.

# Bemerkungen für die Vogelbestandsliste

Auch hier können Sie freien Text mit wichtigen Informationen zum Vogel eingeben. Diese Informationen erscheinen auf sämtlichen Vogelbestandslisten.

# Bild auswählen

Über diesen Button haben Sie die Möglichkeit dem Vogel ein Bild zuzuordnen. Einfach auf den Button klicken, das Bild auf der Festplatte auswählen und auf OK klicken. Das Bild erscheint auf dem Abstammungsnachweis des Vogels (oben rechts) sofern in den Einstellungen aktiviert. ACHTUNG: Standardmäßig werden diese Bilder nicht gedruckt. Sie müssen die Option "Bild statt Käuferdaten drucken (falls vorhanden)" in den Einstellungen angehakt haben. Näheres dazu in den Einstellungen weiter unten.

# Serieneingabe

Siehe "Erweiterte Funktionen" -> Serieneingabe

#### Vogel speichern

Klicken Sie diesen Button an um den Vogel anzulegen.

Legen Sie auf diese Weise alle Vögel die für eine Abstammung relevant sind an. Nach erfolgtem Anlegen gehen wir gleich weiter zu den Elternbeziehungen:

### Elternbeziehungen

| 🗗 Elternbeziehungen                                                                                                    |  |  |  |
|----------------------------------------------------------------------------------------------------|--|--|--|
| Sobald sie alle Vögel eingegeben haben, müssen Sie hier die Elternbeziehungen festlegen, damit<br>das Programm weiß, wie sich die Familienverhältnisse verhalten um einen Abstammungsnachweis<br>erstellen zu können.                                                                                                    |  |  |  |
| Wählen Sie links in der Liste aller Vögel das Kind aus und legen Sie anschließend Vater und<br>Mutter dazu fest. Klicken Sie dann auf "Speichern".                                                                                                    |  |  |  |
| Wählen Sie dann den Vater und die Mutter nacheinander in der linken Liste aus und wählen Sie<br>deren Eltern. Das Programm kennt dann die Eltern des Jungvogels, sowie die Eltern der Eltern (die<br>Großeltern des Jungvogels).                                                                                                    |  |  |  |
| Auf diese Weise können Sie bis zu 4 Generationen verknüpfen, indem Sie immer nur die Eltern des<br>Jungvogels, des Vaters und der Mutter, der Großmütter und der Großväter, usw. angeben.                                                                                                    |  |  |  |
| Liste aller Vögel:       zur Zeit gespeicherte Mutter: keine         06025-11-001 M       zur Zeit gespeicherte Mutter: keine         06025-11-002 M       zur Zeit gespeicherter Vater: keiner         06025-11-003 W       Eltern dieses Vogels ändern:         06025-11-005       neue Mutter:         06025-11-006       06025-11-003 W         06025-11-007       06025-11-003 W         06025-11-008       06025-11-003 W         06025-11-009       06025-11-004 W         06025-11-010       Neue Eltern des Vogels speichern |  |  |  |
| Verkaufte Vögel in allen 3 Listen ausblenden                                                                                                    |  |  |  |
| 🔲 Gelöschte Vögel in den Eltern-Teil-Auswahlliste anzeigen                                                                                                    |  |  |  |
| Rassen-Filter: Filter löschen                                                                                                    |  |  |  |
| 🥅 Filter auch für Elterntiereauswahl anwenden                                                                                                    |  |  |  |
| Wählen Sie nun Mutter und Vater des ausgew. Vogels aus und klicken Sie auf "Speichern".                                                                                                    |  |  |  |

Um hierhin zu gelangen wählen Sie im Hauptmenü den Menüpunkt "Elternbeziehungen" aus.

In diesem Beispiel wurden viele Vögel mit Geschlecht "unbekannt" angelegt. Die Vögel mit der Ringnummer 001 und 002 wurden mit Geschlecht "männlich" angelegt, die Vögel mit der Ringnummer 003 und 004 wurden mit Geschlecht "weiblich" angelegt.

# Neue Mutter / Neuer Vater

Wählen Sie nun den Jungvogel aus (im Beispiel 005) und weisen Sie diesem über "neue Mutter" und "neuer Vater" selbige zu. In diesem Beispiel ist schön zu sehen, dass das Programm in der Auswahlliste für die "neue Mutter" nur die weiblichen Vögel (003 und 004) anzeigt. Selbiges gilt für die männliche Fraktion unter "neuer Vater".

# Neue Eltern des Vogels speichern

Nach Klick auf "Neue Eltern des Vogels speichern" werden die Verwandtschaftsverhältnisse gespeichert. Sie könnten nun für die eingegebene Mutter ebenfalls dessen Mutter und Vater auswählen um damit die Großmutter und den Großvater für Vogel 005 zu bestimmen.

Auf diese Weise lassen sich bis zu vier Generationen (bis Ur-Ur Großmutter/-vater) auf dem Abstammungsnachweis abbilden.

# Keine Mutter / kein Vater

Mithilfe dieser Buttons können bereits ausgewählte Elternteile entfernt werden (wenn diese z.B. nicht bekannt sind).

# Verkaufte Vögel in allen 3 Listen ausblenden

Wenn das Häkchen hier gesetzt ist erscheinen verkaufte Vögel weder in der Auswahlliste des Kindes (links) noch in den Feldern "neue Mutter" und "neuer Vater". Sie können einen Vogel unter "Vogel ändern" im Hauptmenü als verkauft markieren.

# Gelöschte Vögel in den Eltern-Teil-Auswahlliste anzeigen

Wenn das Häkchen hier gesetzt ist erscheinen bereits gelöschte Vögel trotzdem als mögliche Elternteile in den beiden Auswahllisten "neue Mutter" und "neuer Vater".

# **Rassen-Filter**

Wurde hier eine Rasse ausgewählt erscheinen links in der Kind-Auswahl nur die Vögel dieser Art/Rasse. Alle anderen werden ausgeblendet.

# Filter auch für Elterntiereauswahl anwenden

Wenn das Häkchen hier gesetzt ist erscheinen auch in den Elternauswahllisten "neue Mutter" und "neuer Vater" nur die Vögel der ausgewählten Art/Rasse.

#### Filter löschen

Wenn Sie diesen Button anklicken wird der Rassenfilter gelöscht und es erscheinen wieder alle Vögel in den Auswahllisten.

#### Züchterdaten

Haben Sie auf diese Weise alle Elternbeziehungen eingegeben braucht das Programm noch Ihre Daten wie Name, Vereinsnummer und Adresse um einen ansehnlichen Abstammungsnachweis ausdrucken zu können. Klicken Sie dazu im Hauptmenü auf "Züchterdaten" und füllen Sie alle Felder sinngemäß aus:.

| Tüchterdaten                                               |                                                             |
|------------------------------------------------------------|-------------------------------------------------------------|
| Geben Sie hier Ihr<br>werden für den Ko<br>nachweises benö | re Züchterdaten ein. Diese<br>opf des Abstammungs-<br>tigt. |
| Vorname:                                                   | Alexander                                                   |
| Nachname:                                                  | Lohnes                                                      |
| Anschrift:                                                 | Philippsgasse 3                                             |
| PLZ & Wohnort:                                             | 64750 Lützelbach                                            |
| Telefon:                                                   | 06165 / 389152                                              |
| Züchternummer:                                             | 123                                                         |
| Vereinsnummer:                                             | 12345                                                       |
|                                                            | Speichern                                                   |

Klicken Sie anschließend auf "Speichern" um die Daten dauerhaft festzulegen.

#### Abstammungsnachweis anzeigen / drucken

Nun können Sie theoretisch schon Ihren ersten Abstammungsnachweis ausdrucken indem Sie im Hauptmenü in der Funktionsgruppe "Abstammungsnachweis:" Ihren Vogel auswählen.

| Abstammungsnachweis:   |                                            |
|------------------------|--------------------------------------------|
| für Taube mit Ring-Nr: | 06025-11-001 M                             |
| Käuferdaten:           |                                            |
|                        | ĸ                                          |
|                        |                                            |
| Einstellungen          | Anzeigen Drucken                           |
|                        | Nur Stammblatt drucken                     |
|                        |                                            |
| Einstellungen          | Anzeigen Drucken<br>Nur Stammblatt drucken |

Wenn Sie beabsichtigen diesen Vogel zu verkaufen können Sie unter "Käuferdaten" gleich den Namen und die Adresse des Käufers eintragen. Klicken Sie anschließend auf "Anzeigen" um den Abstammungsnachweis zu generieren. Es erscheint folgender Bildschirm:

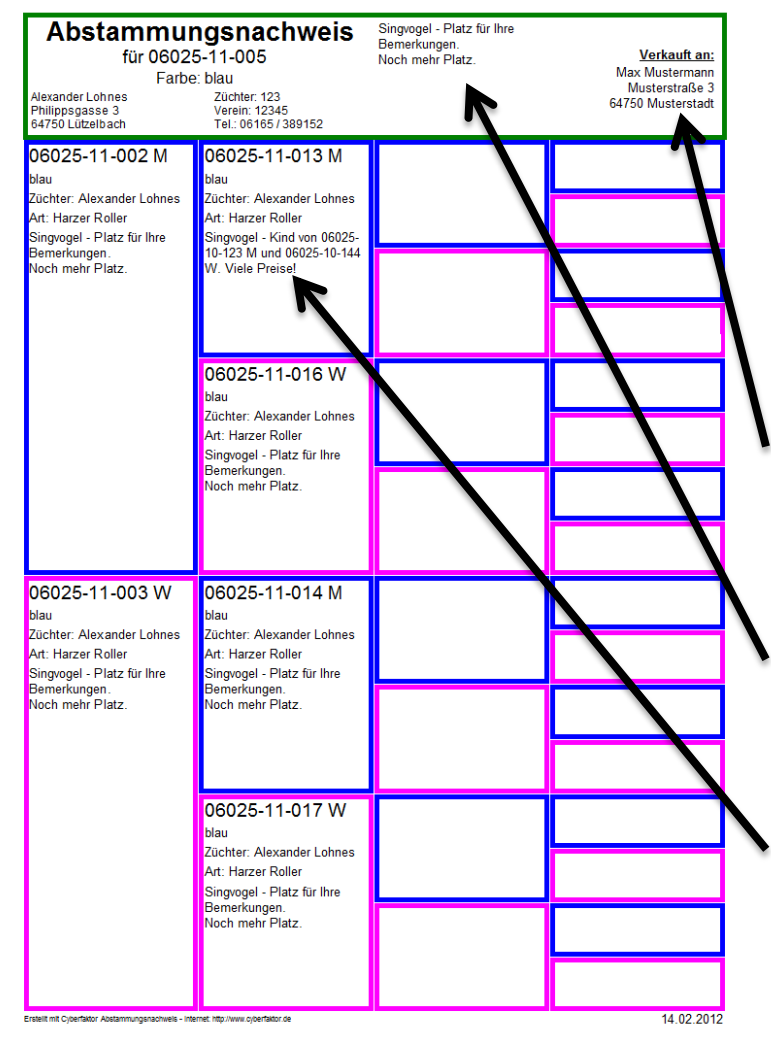

In diesem Beispiel sind m Vogel 005 bis jetzt nur Eltern und Großeltern eingetragen worden. Hätten Sie im Beispiel zum Vogel 013 ebenfalls Mutter und Vater eingegeben würden auch die Ur-Großeltern angezeigt, usw.

Oben rechts sehen Sie die Käuferdaten (in diesem Beispiel Max Mustermann).

Bemerkungen zum Vogel für den der Abstammungsnachweis gedruckt wird stehen oben (Mitte).

Für die jeweiligen Eltern / Großeltern werden die Bemerkungen ebenfalls unter der Art/Rasse gedruckt.

# Vögel löschen

Um Vögel zu löschen wählen Sie den Button "Vögel löschen" im Hauptmenü aus. Es erscheint folgender Bildschirm:

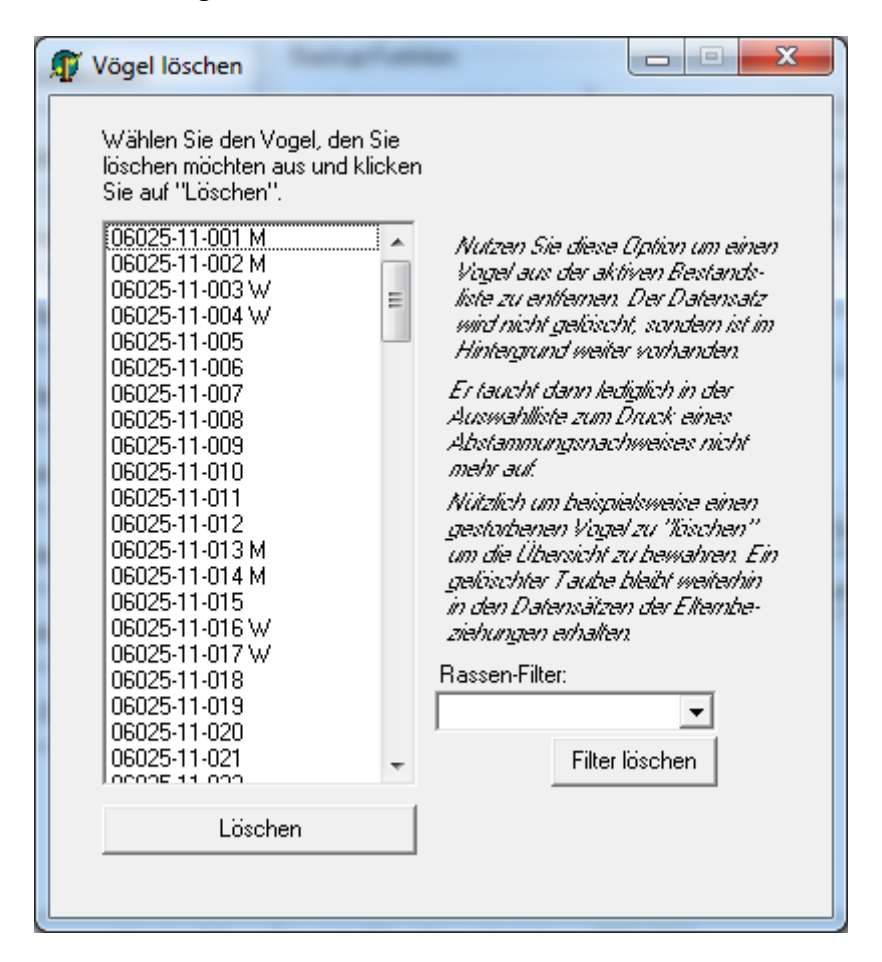

Haben Sie einen Vogel falsch eingegeben oder ist ein Vogel gestorben haben Sie hier die Möglichkeit Ihren Vogel zu löschen.

#### Löschen

Einfach den Vogel auswählen und anschließend auf "Löschen" klicken und der Vogel verschwindet. Evtl. gespeicherte Verwandtschaftsverhältnisse, die in Elternbeziehungen eingegeben wurden werden nicht gelöscht… Ihre Abstammungsnachweise weisen nach dem Löschen also keine Lücken auf. Ein evtl. dem Vogel zugeordnetes Bild wird gelöscht.

#### **Rasse-Filter**

Hiermit können Sie nur Vögel einer bestimmten Art/Rasse in der Auswahlliste der Vögel anzeigen.

#### Filter löschen

Hiermit kann der Rasse-Filter wieder aufgehoben werden. Es erscheinen wieder alle nicht gelöschten Vögel in der Auswahlliste.

# Vögel ändern

Um Vögel zu ändern klicken Sie im Hauptmenü auf den Button "Vögel ändern". Es erscheint folgendes Fenster:

| Vogel ändern                                                                                                    |  |  |  |
|----------------------------------------------------------------------------------------------------|--|--|--|
| Vogel wählen:                                                                                                    |  |  |  |
| 06025-11-001 M<br>06025-11-002 M<br>06025-11-002 M<br>Ringnummer: 06025-11-008                                                  |  |  |  |
| 06025-11-003 W Geschlecht: männlich 💌                                                                                           |  |  |  |
| 0602511-005 ≡ Geburtsjahr: 2011 ▼                                                                                               |  |  |  |
| 0602511-008 Züchter: Alexander Lohnes ▼                                                                                         |  |  |  |
| 06025-11-009 Farbe: blau Idealerweise 170x120 Pixel                                                                             |  |  |  |
| 06025-11-011 Art/Rasse: Harzer Roller                                                                                           |  |  |  |
| U6025-11-013 M<br>06025-11-014 M<br>06025-11-014 M<br>10,123 M und 06025 Bild löschen<br>10,123 M und 06025 10                  |  |  |  |
| 06025-11-015 104 104 06025-10-<br>06025-11-016 W 144 W. Viele Preise!                                                           |  |  |  |
| 06025-11-017 W<br>06025-11-018                                                                                                  |  |  |  |
| 06025-11-019 06025-11-020                                                                                                    |  |  |  |
| 06025-11-021 06025-11-022                                                                                                    |  |  |  |
| 06025-11-023                                                                                                    |  |  |  |
| 06025-11-025 06025-11-026                                                                                                    |  |  |  |
| 06025-11-027 06025-11-028                                                                                                    |  |  |  |
| 06025-11-029 06025-11-030                                                                                                    |  |  |  |
| 06025-11-031 Bemerkungen<br>06025-11-032 für die Vogel- Gewinner der Ausstellung in Bern                                        |  |  |  |
| 06025-11-033 - bestandsliste:                                                                                                   |  |  |  |
| Ein Doppelklick zeigt den Vogel verkauft (wird in der Auswahlliste,<br>Abstammungspachweis an der Vogelbestandsliste und in den |  |  |  |
| Sortierung: Elternbeziehungen nicht mehr zur<br>Auswahl angeboten.)                                                             |  |  |  |
| Ringnummer Vogel ändern                                                                                                    |  |  |  |
| Filter:                                                                                                    |  |  |  |
|                                                                                                    |  |  |  |
| ndern Sie nun den Vogel ab und klicken Sie danach auf "Vogel ändern".                                                           |  |  |  |

Wählen Sie links den zu ändernden Vogel aus. Rechts in den Feldern werden die momentan gespeicherten Informationen angezeigt. Ändern Sie die Informationen nach Ihren Bedürfnissen ab.

# Vogel ändern

Klicken Sie auf "Vogel ändern" um die korrigierten Daten in den Feldern rechts abzuspeichern.

# Sortierung

Wählen Sie hier die Sortierung nach Ringnummer oder Geburtsjahr aus. Die Liste der Vögel wird daraufhin in neuer Reihenfolge angezeigt. Nützlich um bspw. alle Vögel eines bestimmten Jahrgangs zusammen auf einer Bildschirmseite zu haben.

#### Filter

Hier können Sie nach Art/Rasse filtern. Es werden dann nur die Vögel der ausgewählten Art/Rasse links in der Auswahlliste angezeigt. Nützlich um bspw. nur die Jungvögel anzuzeigen, die noch kein Geschlecht angegeben haben.

### Filter löschen

Löscht den Rassefilter (siehe oben). Es werden dann wieder alle nicht gelöschten Vögel angezeigt.

### Vogel verkauft

Wird der Haken hier gesetzt hat dies zur Folge, dass der Vogel bei den Elternbeziehungen (siehe oben) in allen 3 Auswahllisten ("Jungvogel", "Neue Mutter" und "Neuer Vater") nicht mehr erscheinen. Ebenso verschwindet der Vogel in der Auswahlliste zum Erstellen eines Abstammungsnachweises im Hauptmenü sowie in der Vogelbestandsliste.

#### Bild löschen

Haben Sie versehentlich ein falsches Bild zu einem Vogel gespeichert können Sie hier das Bild des Vogels löschen.

# Nachkommen des ausgewählten Vogels anzeigen

Wenn Sie schnell sehen möchten welche Kinder, Enkel, Urenkel oder Ur-Ur-Enkel ein ausgewählter Vogel hat dann klicken Sie auf diesen Button. Es öffnet sich das Fenster "Kinder, Enkel und Urenkel" wo direkt ohne erneuter Auswahl des Vogels die Verwandtschaftsverhältnisse klar werden. Eine detaillierte Beschreibung dieses Fensters wird weiter unten vorgestellt.

#### Doppelklick auf einen Vogel

Wenn Sie mit der Maus auf einen Vogel links in der Auswahlliste einen Doppelklick ausführen dann erscheint der Abstammungsnachweis dieses Vogels direkt zur Anzeige auf Ihrem Bildschirm. Nützlich um schnell zu klären wer Vater, Mutter, usw. des doppelt angeklickten Vogels ist.

#### Vögel suchen

Klicken Sie im Hauptmenü auf den Button "Vögel suchen" um zu folgendem Fenster zu kommen:

| 1 | 📝 Vögel suchen                                                           |                                                                             |                                                          |                                                                     | x |
|---|--------------------------------------------------------------------------|-----------------------------------------------------------------------------|----------------------------------------------------------|---------------------------------------------------------------------|---|
|   | Sie wissen die Ringnummer eine<br>versuchen den Vogel über den I         | s Vogels nicht, kennen aber den Züch<br>hnen bekannten Angaben zu finden. 0 | ter, die Endnummer oder o<br>Geben Sie alle Informatione | las Geburtsjahr? Dann können Sie<br>en ein, die Ihnen bekannt sind. |   |
|   | Das Programm sucht dann in der<br>und zeigt sie an.                      | Datenbank nach Vögel auf die alle K                                         | iterien zutreffen                                        |                                                                     |   |
|   | Vorab-Ergebnis:<br>06025-11-013 M                                        | Ring-Nr (auch Teile davon):                                                 | 13                                                       | 🥅 Ring-Nr muß genau so sein.                                        |   |
|   | 06025-11-113                                                             | Züchter (auch Teile davon):                                                 | •                                                        | 🔲 Züchter muß genau so sein.                                        |   |
| 1 |                                                                          | Geburtsjahr (auch Teile davon):                                             |                                                          | 🥅 Geburtsjahr muß genau so sein                                     |   |
|   |                                                                          | Geschlecht:                                                                 | •                                                        | <= leeren                                                           |   |
|   |                                                                          | Farbe (auch Teile davon):                                                   | •                                                        | 🥅 Farbe muß genau so sein.                                          |   |
|   |                                                                          | Rasse (auch Teile davon):                                                   | <b>_</b>                                                 | 🥅 Rasse muß genau so sein.                                          |   |
|   | 2 Vögel gefunden<br>Ein Doppelklick zeigt den<br>Abstammungsnachweis an. | Alle gefundene Vög                                                          | el anzeigen                                              |                                                                     |   |

Mit diesem mächtigen Tool haben Sie die Möglichkeit Vögel zu finden – auch wenn Sie nur Teile der Ringnummer, nur das Geschlecht und die Farbe oder andere Konfigurationen kennen. Im Beispiel wurde bei Ringnummer die "13" eingetragen. Das Programm sucht nun in der Datenbank nach einem Vogel, der die "13" in der Ringnummer beinhaltet. Es wurden hier 2 Vögel gefunden: der mit der Endnummer (Ringnummer) 013 und die mit der 113.

Selbiges funktioniert auch bei allen anderen Feldern – ja sogar mit Kombinationen aus mehreren Feldern.

| ! | 🐺 Vögel suchen                                                                                                    |                                       |                   |                                  |  |
|---|----------------------------------------------------------------------------------------------------|---------------------------------------|-------------------|----------------------------------|--|
|   | Sie wissen die Ringnummer eines Vogels nicht, kennen aber den Züchter, die Endnummer oder das Geburtsjahr? Dann können Sie<br>versuchen den Vogel über den Ihnen bekannten Angaben zu finden. Geben Sie alle Informationen ein, die Ihnen bekannt sind. |                                       |                   |                                  |  |
|   | Das Programm sucht dann in der<br>und zeigt sie an.                                                                                                    | Datenbank nach Vögel auf die alle Kri | iterien zutreffen |                                  |  |
| 1 | Vorab-Ergebnis:<br>06025-11-003 W                                                                                                    | Ring-Nr (auch Teile davon):           |                   | 🔲 Ring-Nr muß genau so sein.     |  |
|   | 06025-11-004 W<br>06025-11-016 W                                                                                                    | Züchter (auch Teile davon):           | •                 | 🔲 Züchter muß genau so sein.     |  |
|   | 06025-11-017 W                                                                                                    | Geburtsjahr (auch Teile davon):       | 2011              | 🔲 Geburtsjahr muß genau so sein. |  |
|   |                                                                                                    | Geschlecht:                           | weiblich          | <= leeren                        |  |
|   |                                                                                                    | Farbe (auch Teile davon):             | •                 | 🔲 Farbe muß genau so sein.       |  |
|   |                                                                                                    | Rasse (auch Teile davon):             | •                 | 🔲 Rasse muß genau so sein.       |  |
|   | 4 Vögel gefunden<br>Ein Doppelklick zeigt den<br>Abstammungsnachweis an.                                                                                                    | Alle gefundene Vöge                   | el anzeigen       |                                  |  |

Hier findet das Programm alle weiblichen Vögel mit dem Geburtsjahr 2011.

### Felder mit (auch Teile davon)

Hier können Sie Teile einer Ringnummer, eines Züchters, eines Geburtsjahres, einer Farbe (z.B. würde blau auch blau-gescheckt oder blau-gehämmert anzeigen) und/oder einer Art/Rasse eingeben. Je mehr Daten sie haben umso kleiner wird das Suchergebnis (links), da mit jeder Eingabe weniger Vögel gefunden werden, auf die Ihre Suchkriterien zutreffen. Es gibt keinen Button "Suchen". Mit der Eingabe eines neuen Textes wird das Suchergebnis (links) automatisch aktualisiert.

#### Auswahlfelder "muß genau so sein"

| 🗊 Vögel suchen                                                                                                    | _     |                                     |                    |  |                                |
|----------------------------------------------------------------------------------------------------|-------|-------------------------------------|--------------------|--|--------------------------------|
| Sie wissen die Ringnummer eines Vogels nicht, kennen aber den Züchter, die Endnummer oder das Geburtsjahr? Dann können Sie versuchen den Vogel über den Ihnen bekannten Angaben zu finden. Geben Sie alle Informationen ein, die Ihnen bekannt sind. |       |                                     |                    |  |                                |
| Das Programm sucht dann ir<br>und zeigt sie an.                                                                                                    | n der | Datenbank nach Vögel auf die alle K | riterien zutreffen |  |                                |
| Vorab-Ergebnis:<br>06025-11-007                                                                                                    | •     | Ring-Nr (auch Teile davon):         | 7                  |  | Ring-Nr muß genau so sein.     |
| 06025-11-017 W<br>06025-11-027                                                                                                    |       | Züchter ist:                        | Alexander Lohnes 🗨 |  | Züchter muß genau so sein.     |
| 06025-11-037<br>06025-11-047                                                                                                    | Ξ     | Geburtsjahr (auch Teile davon):     |                    |  | Geburtsjahr muß genau so sein. |
| 06025-11-057<br>06025-11-067                                                                                                    |       | Geschlecht:                         | -                  |  | <= leeren                      |
| 06025-11-070<br>06025-11-071<br>06025-11-072                                                                                                    |       | Farbe (auch Teile davon):           | •                  |  | Farbe muß genau so sein.       |
| 06025-11-073<br>06025-11-074                                                                                                    | -     | Rasse (auch Teile davon):           | •                  |  | Rasse muß genau so sein.       |
| 21 Vögel gefunden<br>Ein Doppelklick zeigt den<br>Abstammungsnachweis an.                                                                                                    |       | Alle gefundene Vög                  | iel anzeigen       |  |                                |

Die Auswahlfelder die mit "muß genau so sein" sagen der Suchfunktion, dass nur wenn der Wert genauso in der Datenbank steht wie im Feld wird der Vogel gefunden. Wenn nun wie im Beispiel oben der Züchter "Alexander Lohnes" und die Ringnummer "7" eingegeben wird erscheinen alle Vögel, die die Ringnummer "7" beinhalten und deren Züchter "Alexander Lohnes" ist. Wäre jetzt nur "Alexander" geschrieben worden würden diese Datensätze nicht angezeigt werden, da das Häkchen bei "Züchter muß genau so sein" gesetzt wurde. Wäre das Häkchen nicht gesetzt würden auch bei "Alexander" als Züchter diese Vögel gefunden werden (und evtl. noch mehr sofern der Begriff "Alexander" noch wo anders benutzt worden wäre (z.B. "Alexander Schmidt").

# Alle gefundenen Vögel anzeigen

Nach Klick auf diesen Button erscheinen alle Vögel aus der Auswahlliste links im "Vögel ändern" Modus. Nur diese! Sie können diese nun genauso bearbeiten wie weiter oben bei "Vögel ändern" erklärt wurde.

#### <= leeren

Leert das Feld Geschlecht. Sorgt damit dafür, dass das Geschlecht des Vogels bei der Suche nicht berücksichtigt wird.

#### Doppelklick auf einen Vogel

Wenn Sie mit der Maus auf einen Vogel links in der Auswahlliste einen Doppelklick ausführen dann erscheint der Abstammungsnachweis dieses Vogels direkt zur Anzeige auf Ihrem Bildschirm. Nützlich um schnell zu klären wer Vater, Mutter, usw. des doppelt angeklickten Vogels ist.

# Vogelbestandsliste anzeigen / Vogelbestandsliste drucken

Dieses Fenster erreichen Sie im Hauptmenü über die beiden gleichlautenden Buttons.

| 🗊 Cyberfaktor Abstammun | gsnachweis für Kanarie                                     | envögel                        |         |
|-------------------------|------------------------------------------------------------|--------------------------------|---------|
| Rasser                  | Liste zum Ausdrucke<br>-Filter: <mark>Harzer Roller</mark> | n generieren 💌<br>Filter lösch | ən      |
|                         | Wie soll die Vogelbe                                       | estandsliste sortiert sein?    |         |
| nach Rir                | ignummer                                                   | nach Gebu                      | ıtsjahr |
|                         | Abbre                                                      | chen                           |         |
| Versio                  | 10.2 Copyright O by                                        |                                |         |

Sie benötigen eine übersichtliche Liste Ihrer Vögel oder nur die Liste einer bestimmten Rasse? Dann sind Sie hier richtig.

Oben haben Sie die Möglichkeit ob Sie eine Liste zum Anzeigen/Ausdrucken generieren möchten oder ob Sie Ihre Daten in eine HTML-Datei exportieren möchten um diese beispielsweise auf Ihrer Internetseite einzubinden.

Wir gehen in diesem Beispiel davon aus, dass Sie eine Liste zum Ausdrucken generieren möchten.

#### **Rassen-Filter**

Wählen Sie eine Art/Rasse im Rassenfilter aus oder lassen Sie dieses Feld leer, wenn Sie alle Vögel angezeigt bekommen möchten.

#### "nach Ringnummer" & "nach Geburtjahr"

Mit den Buttons "nach Ringnummer" oder "nach Geburtsjahr" können Sie festlegen wie die Liste sortiert sein soll.

# Filter löschen

Löscht die Auswahl bei "Rassen-Filter". Es würden dann alle Vögel im Bestand angezeigt werden

# Abbrechen

Blendet das Panel aus und Sie befinden sich wieder im Hauptmenü.

### Kinder, Enkel & Urenkel

Um dorthin zu gelangen klicken Sie im Hauptmenü auf den Button "Kinder, Enkel & Urenkel". Es erscheint folgendes (vielleicht schon bekanntes) Fenster:

| 🗊 Kinder, Enkel und Urenkel zu einem Vogel finden                                                                                                    |
|----------------------------------------------------------------------------------------------------|
| Finde Kinder, Enkel und Urenkel zum Vogel mit Ringnr:         06025-11-017 W       Suchen         Suchen         Suchen         Suchen         Suchen         Suchen         Suchen         Suchen         Suchen         Suchen         Suchen         Suchen         Suchen         Gefundene Kinder:         06025-11-003 W       Cichter: Alexander Lohnes         blau       Singvogel - Platz für Ihre         Bemerkungen.       Noch mehr Platz.         Noch mehr Platz. |

Wählen Sie oben den Vogel aus, dessen Kinder, Enkel, Ur-Enkel oder Ur-Ur-Enkel sie suchen.

#### Suchen

Nach Klick auf "Suchen" erscheinen die Ergebnisse wie unten. Es handelt sich um das gleiche Beispiel wie weiter oben in dieser Anleitung im Abstammungsnachweis. Es wurde die Großmutter ausgewählt, die jeweils 1 Kind und 1 Enkel hat. Diese werden unten bei den Ergebnissen angezeigt.

### Kinder

Klicken Sie dieses Register an um zu sehen welche Kinder der oben ausgewählte Vogel hat.

### Enkel

Klicken Sie dieses Register an um zu sehen welche Enkel der oben ausgewählte Vogel hat.

### Ur-Enkel

Klicken Sie dieses Register an um zu sehen welche Ur-Enkel der oben ausgewählte Vogel hat.

### Ur-Ur-Enkel

Klicken Sie dieses Register an um zu sehen welche Ur-Ur- der oben ausgewählte Vogel hat.

#### Einfachklick auf Suchergebnis

Klicken Sie ein Kind, ein Enkel, etc. an um weiter rechts detaillierte Informationen zum angeklickten Vogel zu erhalten.

#### Doppelklick auf Suchergebnis

Wenn Sie mit der Maus auf einen Vogel links im Suchergebnis einen Doppelklick ausführen dann erscheint der Abstammungsnachweis dieses Vogels direkt zur Anzeige auf Ihrem Bildschirm. Nützlich um schnell zu klären wer Vater, Mutter, usw. des doppelt angeklickten Vogels ist.

#### **Backup-Funktion**

Wenn Sie viele hundert Vögel eingegeben haben wäre es sehr ärgerlich wenn Sie Ihre Daten aufgrund eines Festplattendefektes verlieren. Um diesem vorzubeugen ist das Programm mit einer Backupfunktion ausgestattet worden.

Führen Sie in regelmäßigen Abständen Backups aus um sicher zu stellen, dass es zu keinem Datenverlust kommt. Diese Funktion ist zentral über das Hauptmenü erreichbar:

| hwe                                          | eis für Kanarienvögel |                            |  |  |
|----------------------------------------------|-----------------------|----------------------------|--|--|
|                                              | Backup-Funktion:      |                            |  |  |
|                                              | Backup auf USB-Stick  | Backup von USB-Stick holen |  |  |
|                                              | Schnelles Backup      | Schnelles Backup holen     |  |  |
| Komplette Datenbank löschen und neu anfangen |                       |                            |  |  |
| Abstammungsnachweis:                         |                       |                            |  |  |

Die Backup-Funktion befindet sich oben in der Mitte. Die Restore-Funktion ist oben rechts.

### **Schnelles Backup**

Mit diesem Button können Sie ein schnelles Backup erstellen. Es erscheint folgende Meldung:

| Cyberfaktor Absta                   | mmungsnachweis                                                                                                    | 1.000 | to faste of fleght |  | × |
|-------------------------------------|----------------------------------------------------------------------------------------------------|-------|--------------------|--|---|
| Es wird nun ein<br>Festplatte besch | Es wird nun ein schnelles Backup auf die gleiche Festplatte gemacht auf der auch die reguläre Datenbank des Programms läuft. Dies erfüllt nicht den Zweck eines Backups. Wenn die Festplatte beschädigt werden sollte sind der aktuelle Datenbestand UND das Backup davon betroffen. |       |                    |  |   |
| Die Sicherungsk<br>USB-Backup-Fu    | Die Sicherungskopie wird im Ordner C:\Users\Alex\Documents\Sicherungskopie Brieftauben\ gespeichert. Sie sollten diesen Ordner auf eine CD brennen oder die<br>USB-Backup-Funktion weiter oben nutzen.                                                                               |       |                    |  |   |
|                                     |                                                                                                    |       | ОК                 |  |   |

Nehmen Sie diese Meldung ernst. Sollte Ihre Festplatte aus irgendeinem Grund den Geist aufgeben, dann ist wahrscheinlich auch das "Schnelle Backup" davon betroffen. Sichern Sie die Daten aus dem angezeigten Ordner auf einen Datenträger Ihrer Wahl (CD, USB-Stick, externe Festplatte) um sicherstellen zu können, dass bei einem Defekt der Festplatte ein weiteres Medium mit Ihren Daten zur Verfügung steht.

Sie erhalten im Anschluss folgende Meldung:

| Cyberfaktor Abstammungsnach        |  |  |  |
|------------------------------------|--|--|--|
| Datensicherung wurde durchgeführt. |  |  |  |
| ОК                                 |  |  |  |

Evtl. vorhandene Bilder werden dabei mitkopiert. Stellen Sie sicher, dass auf der Festplatte genügend Speicher zur Verfügung steht um (gerade bei vielen Bildern) das Backup erfolgreich ausführen zu können.

# Schnelles Backup holen

Die Daten aus dem schnellen Backup werden aus dem Sicherungsordner (der bei der Meldung oben angezeigt wird) zurückgeholt und der aktuelle Datenbestand des Programms wird mit diesem überschrieben. Stellen Sie sicher, dass die zu holenden Daten die richtigen sind um nicht versehentlich einen aktuelleren Stand zu überschreiben.

### Backup auf USB-Stick

Dieser Button befindet sich ebenfalls im Hauptmenü über dem soeben erklärten Punkt "schnelles Backup".

WICHTIG: Stecken Sie den USB-Stick (oder eine externe Festplatte) vor dem Programmstart in den PC ein. Nur dann erscheint das Laufwerk in der Auswahlliste, die gleich erklärt wird.

| 🗊 Backup auf L                                                                                        | JSB-Stick oder ext. Festplatte                                                         |  |  |  |
|----------------------------------------------------------------------------------------------------|----------------------------------------------------------------------------------------|--|--|--|
| Mit dieser Funktion können Sie Ihr Backup auf einen USB-Stick oder eine externe Festplatte speichern. |                                                                                        |  |  |  |
| Wählen Sie                                                                                            | Wählen Sie einfach das Laufwerk aus auf welches das Backup<br>gespeichert werden soll. |  |  |  |
| Sie benötigen Schreibrechte auf dem ausgewählten Laufwerk.                                            |                                                                                        |  |  |  |
|                                                                                                    |                                                                                        |  |  |  |
|                                                                                                    | Backup auf "C:" ausführen                                                              |  |  |  |

#### Auswahlliste Laufwerk

Wählen Sie den Laufwerksbuchstaben Ihres USB-Sticks aus (wird dieser nicht angezeigt lesen Sie bitte den Hinweis oben)

Klicken Sie auf den Button "Backup auf "X:" ausführen" (X steht für das ausgewählte Laufwerk). Sie erhalten die Meldung

| Cyberfaktor Abstammungsnach        |
|------------------------------------|
| Datensicherung wurde durchgeführt. |
| ОК                                 |

Evtl. vorhandene Bilder werden dabei mitkopiert. Stellen Sie sicher, dass auf der Festplatte genügend Speicher zur Verfügung steht um (gerade bei vielen Bildern) das Backup erfolgreich ausführen zu können.

Nun können Sie den USB-Stick wieder aus dem Computer entfernen. Es wird empfohlen dies über die Funktion "Hardware sicher entfernen" zu tun, da es ansonsten passieren kann, dass bei gerade stattfindenden Schreibvorgängen diese unterbrochen werden. Eine Anleitung dazu erhalten Sie von Ihrem Betriebssystem-Hersteller.

# Backup von USB-Stick holen

Dies ist die passende Restore-Funktion zu "Backup auf USB-Stick". Auch hier gilt folgender Hinweis:

WICHTIG: Stecken Sie den USB-Stick (oder eine externe Festplatte) vor dem Programmstart in den PC ein. Nur dann erscheint das Laufwerk in der Auswahlliste, die gleich erklärt wird.

| Backup von USB-S                                                                                       | Stick oder ext. Festplatte holen |  |  |
|----------------------------------------------------------------------------------------------------|----------------------------------|--|--|
| Mit dieser Funktion können Sie Ihr Backup von einem USB-Stick oder<br>einer externen Festplatte holen. |                                  |  |  |
| Wählen Sie einfach das Laufwerk aus auf welchem sich das Backup<br>befindet.                           |                                  |  |  |
| Sie benötigen Leserechte auf dem ausgewählten Laufwerk.                                                |                                  |  |  |
|                                                                                                    |                                  |  |  |
|                                                                                                    | Backup von "C:" holen            |  |  |
|                                                                                                    |                                  |  |  |

#### Auswahlliste Laufwerk

Wählen Sie den Laufwerksbuchstaben Ihres USB-Sticks aus (wird dieser nicht angezeigt lesen Sie bitte den Hinweis oben)

Klicken Sie auf den Button "Backup von "X:" holen" (X steht für das ausgewählte Laufwerk). Sie erhalten die Meldung

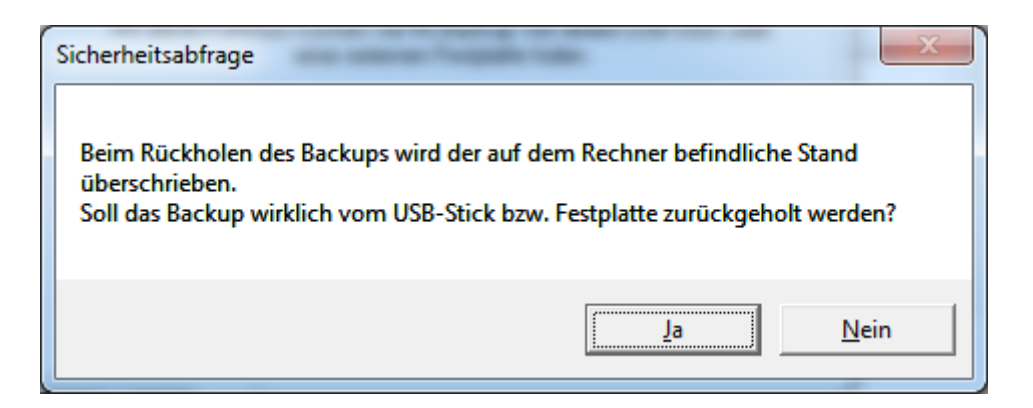

Beantworten Sie die Frage mit "Ja" wenn Sie sich sicher sind die Daten vom Backup einzuspielen und somit den aktuellen Programmstand zu überschreiben – ansonsten auf "Nein".

Sie erhalten die Meldung

| Cyberfaktor Abstammungsnach        |
|------------------------------------|
| Datensicherung wurde zurückgeholt. |
| ОК                                 |

Das Programm ist nun wieder auf dem Stand des eingespielten Backups.

#### **Erweiterte Funktionen**

#### Nachwuchsverwaltung

Die Nachwuchsverwaltung ist aufgrund der Komplexität standardmäßig ausgeblendet. Sie können diese über den Menüpunkt "Einstellungen" im Hauptmenü aktivieren.

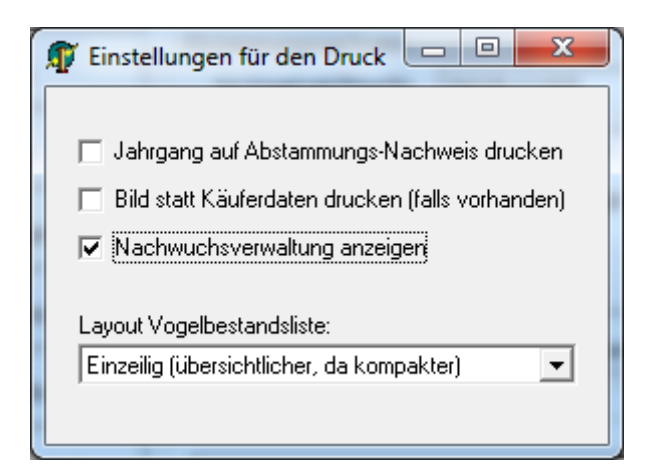

Nach Schließen des Einstellungsfensters besitzt Ihr Hauptmenü neue Punkte:

|                                                         | Zuchtpaar zum Drucken auswählen:  |  |  |
|---------------------------------------------------------|-----------------------------------|--|--|
| Kinder, Enkel & Urenkel                                 |                                   |  |  |
| Nachwuchsverwaltung                                     | es speichern und Programm beenden |  |  |
| Version 3.2 · Copyright © by Alexander Lohnes 2003-2012 |                                   |  |  |

Klicken Sie anschließend auf "Nachwuchsverwaltung". Es erscheint folgender Bildschirm:

| Machwuchsverwaltung                                                                                                    |                  |  |  |
|----------------------------------------------------------------------------------------------------|------------------|--|--|
| Hier können Sie Daten zu Zuchtpaaren hinterlegen, Gelege eingeben und das Beringen der Jungvögel vornehmen. Die<br>Daten sind relevant für die Zuchtdatei. Um Hilfe zu erhalten einfach mit der Maus über das entsprechende Feld gehen.<br>Neues Zuchtpaar anlegen Zuchtpaar anzeigen/bearbeiten |                  |  |  |
| Zuchtbeginn: 01.02.2012 <i>im Farmat 77.MM.d.u.</i><br>Hecken-Nr: 1                                                                                                    | /                |  |  |
| Vogel (m) 1.0: 06025-11-001 M Vogel (w) 0.1:                                                                                                    | 06025-11-003 ₩ 💌 |  |  |
|                                                                                                    |                  |  |  |
|                                                                                                    |                  |  |  |
|                                                                                                    |                  |  |  |
|                                                                                                    |                  |  |  |
|                                                                                                    |                  |  |  |
|                                                                                                    |                  |  |  |
| Zuchtpaar anlegen                                                                                                    |                  |  |  |
|                                                                                                    |                  |  |  |

Die Nachwuchsverwaltung funktioniert folgendermaßen:

Geben Sie ein Datum für den Zuchtbeginn an. Wählen Sie anschließend 2 Vögel aus Ihrem Bestand aus und weisen Sie diesen eine Hecke (z.B. 3) zu. Klicken Sie anschließend auf "Zuchtpaar anlegen". Sie erhalten folgende Meldung:

| Cyberfaktor Abstammungsnachweis  Das Zuchtpaar wurde gespeichert. Wählen Sie es nun aus um Gelege einzugeben.  OK                                                                                                    |
|----------------------------------------------------------------------------------------------------|
| Nachwuchsverwaltung                                                                                                    |
| Hier können Sie Daten zu Zuchtpaaren hinterlegen, Gelege eingeben und das Beringen der Jungvögel vornehmen. Die Daten sind relevant für die Zuchtdatei. Um Hilfe zu erhalten einfach mit der Maus über das entsprechende Feld gehen.         Neues Zuchtpaar anlegen       Zuchtpaar anzeigen/bearbeiten         Zuchtpaar auswählen:       06025:11-001 M - 06025:11-003 W vom 01.02.12         Zuchtbeginn:       01.02.2012         Hecken-Nr:       1         Vogel (m) 1.0:       06025:11-001 M         Vogel (m) 1.0:       06025:11-001 M         Vogel (w) 0.1:       06025:11-003 W         Gelege auswählen:       Neues Gelege anlegen |
| Zuchtpaar speichern Zuchtpaar löschen                                                                                                    |

Wählen Sie nun das Zuchtpaar oben aus. Klicken Sie dann auf "Neues Gelege anlegen".

| Nachwuchsverwaltung                                                                                                    |                                                       |
|----------------------------------------------------------------------------------------------------|-------------------------------------------------------|
| Hier können Sie Daten zu Zuchtpaaren hinterlegen, Gelege eingeben und das Beringen der<br>Daten sind relevant für die Zuchtdatei. Um Hilfe zu erhalten einfach mit der Maus über das e | Jungvögel vornehmen. Die<br>entsprechende Feld gehen. |
| Neues Zuchtpaar anlegen Zuchtpaar anzeigen/bearbeiten                                                                                                    |                                                       |
| Zuchtpaar auswählen: 06025-11-001 M - 06025-11-003 W vom 01.02.12                                                                                                    | -                                                     |
| Zuchtbeginn: 01.02.2012 Hecken-Nr: 1                                                                                                    |                                                       |
| Vogel (m) 1.0: 06025-11-001 M 🔹 Vogel (w) 0.1: 06025-11-003 V                                                                                                    | w 🔹                                                   |
| Gelege auswählen: Gelege 1                                                                                                    |                                                       |
|                                                                                                    | Gelege löschen                                        |
| Anzahl Eier: 2                                                                                                    |                                                       |
| Datum Erstes Ei: 02.02.2012 Datum Letztes Ei: 03.02.2012                                                                                                    |                                                       |
| Datum Gelege gesetzt: 04.02.2012                                                                                                    |                                                       |
|                                                                                                    |                                                       |
|                                                                                                    |                                                       |
|                                                                                                    |                                                       |
|                                                                                                    |                                                       |
|                                                                                                    |                                                       |
|                                                                                                    |                                                       |
|                                                                                                    |                                                       |
|                                                                                                    |                                                       |
|                                                                                                    |                                                       |
| Zuchtpaar speichern                                                                                                    | Zuchtpaar löschen                                     |

Es erscheint das erste Gelege dieses Zuchtpaares. Geben Sie nun an wie viele Eier gelegt wurden, wann das erste Ei (das durch das Kunststoffei ersetzt wird) gelegt wurde sowie das Datum des letzten Eies.

Klicken Sie dann auf "Gelege speichern". Sie können nun entscheiden, ob Sie ein zweites Gelege mit neuen Eiern anlegen möchten (Button "Neues Gelege anlegen" oder ob Sie die Eier des ersten Geleges beringen wollen. Wir behandeln hier in diesem Beispiel den zweiten Fall: Wir wollen die Eier beringen.

Wählen Sie dazu im Feld "Gelege auswählen" das soeben angelegte "Gelege 1" aus. Es erscheint unten ein weiteres Feld "Beringung des Nachwuchses". Wählen Sie nun zuerst das Ei Nummer 1 aus:

| Nachwuchsverwaltung                                                                                                    |                                                                                     |
|----------------------------------------------------------------------------------------------------|-------------------------------------------------------------------------------------|
| Hier können Sie Daten zu Zuchtpaaren hinterlegen, Gelege eingeben und da<br>Daten sind relevant für die Zuchtdatei. Um Hilfe zu erhalten einfach mit der N<br>Neues Zuchtpaar anlegen Zuchtpaar anzeigen/bearbeiten | as Beringen der Jungvögel vornehmen. Die<br>Maus über das entsprechende Feld gehen. |
| Zuchtpaar auswählen: 06025-11-001 M - 06025-11-003 W vom 01.02.12                                                                                                    | •                                                                                   |
| Zuchtbeginn: 01.02.2012 Hecken-Nr:                                                                                                    | 1                                                                                   |
| Vogel (m) 1.0: 06025-11-001 M 💌 Vogel (w) 0.1:                                                                                                    | 06025-11-003 W 💌                                                                    |
| Gelege auswählen: Gelege 1   Neues Gelege anle                                                                                                    | egen                                                                                |
| Gelege:                                                                                                    | Gelege löschen                                                                      |
| Anzahl Eier: 2                                                                                                    |                                                                                     |
| Datum Erstes Ei: 02.02.2012 Datum Letztes Ei: 03.02.20                                                                                                    | 012                                                                                 |
| Datum Gelege gesetzt: 04.02.2012                                                                                                    | Gelege speichern                                                                    |
| Beringung des Nachwuchses:                                                                                                    |                                                                                     |
| Ei Nr: 1 v bekommt Ringnr: 06025-12-015 Bemerk                                                                                                    | kungen:<br>commen von 001M und 003W                                                 |
| Geschlecht: unbekannt                                                                                                    |                                                                                     |
| Art/Rasse: Jungvogel                                                                                                    | Bemerkungen zum Vogel dieses                                                        |
| Schlupfdatum: 01.03.2012                                                                                                    |                                                                                     |
| abgesetzt: 02.03.2012                                                                                                    |                                                                                     |
| Abbruch Vogel anlegen und gleich in                                                                                                    | n den Elternbeziehungen eintragen                                                   |
| Zuchtpaar speichern                                                                                                    | Zuchtpaar löschen                                                                   |

Geben Sie für das Ei-Nr. 1 eine Ringnummer, das Geschlecht (meist unbekannt), die Art/Rasse, das Schlupfdatum, das abgesetzt-Datum und evtl. eine Bemerkung an. Klicken Sie anschließend auf "Vogel anlegen und gleich in den Elternbeziehungen eintragen".

Der Vogel (im Beispiel 015) wird nun im Bestand mit den angegebenen Daten geführt und hat bereits Mutter und Vater in den Elternbeziehungen hinterlegt.

Führen Sie diese Schritte für jedes Ei des Geleges aus.

Der Abstammungsnachweis zu diesem neuen Vogel 015 würde dann so aussehen (Beispiel von oben):

| Abstammur<br>für 0602<br>Farbe: ur<br>Alexander Lohnes<br>Philippgasse 3<br>64750 Lützelbach            | 5-12-015<br>boekannt<br>Züchter: 123<br>Verein: 12345<br>Tel.: 06165 / 389152                                                                                                    | Nachkommen von 001M und<br>003W                                                                                 | <u>Verkauft an:</u><br>Max Mustermann<br>Musterstraße 3<br>64750 Musterstadt |
|----------------------------------------------------------------------------------------------------|----------------------------------------------------------------------------------------------------|----------------------------------------------------------------------------------------------------|------------------------------------------------------------------------------|
| 06025-11-001 M<br>blau<br>Züchter: Alexander Lohnes<br>Art: Harzer Roller<br>Singvogel - Platz für Ihre | 06025-11-002 M<br>blau<br>Züchter: Alexander Lohnes<br>Art: Harzer Roller<br>Singvogel - Platz für Ihre<br>Bemerkungen.<br>Noch mehr Platz.<br>060025-11-003 W<br>blau<br>Züchter: Alexander Lohnes<br>Art: Harzer Roller<br>Singvogel - Platz für Ihre<br>Bemerkungen.<br>Noch mehr Platz. | 06025-11-013 M<br>blau<br>Züchter: Alexander Lohnes<br>Singvogel - Kind von 06025-<br>10-123 M und 06025-10-144 |                                                                              |
| Bemerkungen.<br>Noch mehr Platz.                                                                        |                                                                                                    | 06025-11-016 W<br>blau<br>Züchter: Alexander Lohnes<br>Singvogel - Platz für Ihre<br>Bemerkungen.               |                                                                              |
|                                                                                                    |                                                                                                    | <b>06025-11-014 M</b><br>blau<br>Züchter: Alexander Lohnes<br>Singvogel - Platz für Ihre<br>Bemerkungen.        |                                                                              |
|                                                                                                    |                                                                                                    | 06025-11-017 W<br>blau<br>Züchter: Alexander Lohnes<br>Singvogel - Platz für Ihre<br>Bemerkungen.               |                                                                              |
| 06025-11-003 W<br>blau<br>Züchter: Alexander Lohnes<br>Art: Harzer Roller<br>Singvogel - Platz für Ihre | 06025-11-014 M<br>blau<br>s Züchter: Alexander Lohnes<br>Art: Harzer Roller<br>Singvogel - Platz für Ihre<br>Bernerkungen.<br>Noch mehr Platz.                                                                                                    |                                                                                                    |                                                                              |
| Bemerkungen.<br>Noch mehr Platz.                                                                        |                                                                                                    |                                                                                                    |                                                                              |
|                                                                                                    | 06025-11-017 W<br>blau<br>Züchter: Alexander Lohnes<br>Art: Harzer Roller<br>Singvogel - Platz für Ihre                                                                                                    |                                                                                                    |                                                                              |
|                                                                                                    | Bemerkungen.<br>Noch mehr Platz.                                                                                                    |                                                                                                    |                                                                              |
| Erstellt mit Cyberfaktor Abstammungsnachweis - Inte                                                     | rnet. http://www.cyberfaktor.de                                                                                                    |                                                                                                    | 14.02.2012                                                                   |

# Zuchtpaar drucken

Nachdem Sie alle Gelege und dessen Eier beringt haben können Sie sich ein Zuchtpaarauszug aus der Zuchtdatei anzeigen / ausdrucken lassen. Wählen Sie dazu um Hauptmenü im Feld "Zuchtpaar zum Drucken auswählen" das entsprechende Zuchtpaar aus und klicken Sie auf Zuchtpaar drucken. Es erscheint eine Übersicht zum Zuchtpaar mit der Gelegeübersicht und der Beringung der Eier.

# Einstellungen

Um dieses Fenster zu erreichen klicken Sie im Hauptmenü auf "Einstellungen". Es erscheint folgendes Fenster:

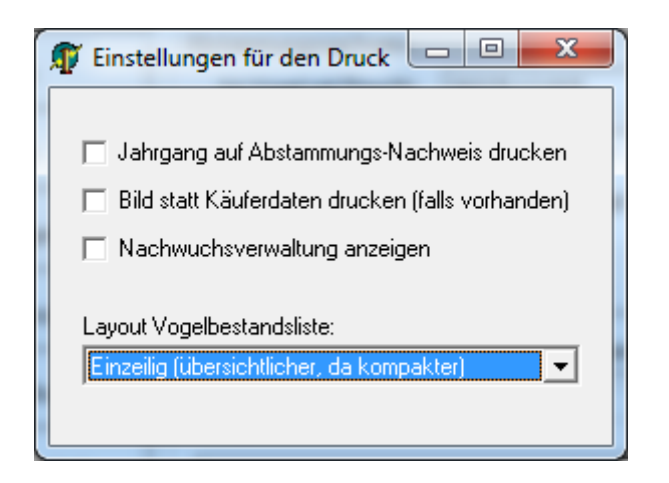

Hier haben Sie die Möglichkeit bestimmte Einstellungen am Programm vorzunehmen. Zwei dieser Einstellungen haben wir schon auf den vergangenen Seiten kennengelernt. Der Vollständigkeit halber werden diese nochmal erwähnt:

#### Jahrgang auf Abstammungs-Nachweis drucken

Dadurch geht zwar ein wenig Platz auf dem Abstammungsnachweis verloren, jedoch kann es auch hilfreich sein diese Information anzudrucken, wenn die Ringnummer den Jahrgang s Vogels nicht beinhaltet (gerade bei ausländischen Vögel).

#### Bild statt Käuferdaten drucken (falls vorhanden)

Ist der Haken gesetzt wird statt den eingegebenen Käuferdaten oben rechts auf dem Abstammungsnachweis dort ein Bild des Vogels gedruckt. Ist kein Bild hinterlegt werden nach wie vor die Käuferdaten dort angezeigt.

#### Nachwuchsverwaltung anzeigen

Blendet die Nachwuchsverwaltung im Hauptmenü ein oder aus.

#### Layout Vogelbestandsliste

Wählen Sie zwischen der einzeiligen oder der zweizeiligen Vogelbestandsliste aus. Dies ist reine Geschmackssache. Die zweizeilige Bestandsliste beinhaltet noch mehr Informationen zu den Vögeln, bringt aber auch (wie ich finde) ein bisschen mehr Unübersichtlichkeit in die Lesbarkeit der Liste.

#### Serieneingabe

Die Serieneingabe ist ein hilfreiches Tool zum Anlegen von Vögel. Sie erreichen diese über das Hauptmenü über "Vögel anlegen" wenn Sie dann im erscheinenden Fenster den Haken bei "Serieneingabe anzeigen" setzen.

| 🗊 Vögel eingebe                                                                                                    | n                    |                                                                                                    |
|----------------------------------------------------------------------------------------------------|----------------------|----------------------------------------------------------------------------------------------------|
| Hier können Sie neue Vögel anlegen. Füllen Sie dazu<br>alle Felder aus und klicken Sie anschließend auf OK.<br>Serienein |                      | I Serieneingabe anzeigen<br>⊡Serieneingabe:                                                                                                    |
| D:                                                                                                    |                      |                                                                                                    |
| Hingnummer:                                                                                                    |                      | <= Die ersten 10 💽 Stellen nach dem Speichern belassen                                                                                                    |
| Geschlecht:                                                                                                    | unbekannt 💌          | <= Nach dem Anlegen Feld so belassen                                                                                                    |
| Geburtsjahr:                                                                                                    | 2012 🔹               | <= Nach dem Anlegen Feld so belassen                                                                                                    |
| Züchter:                                                                                                    | Alexander Lohnes 🔹 💌 | <= Nach dem Anlegen Feld so belassen                                                                                                    |
| Farbe:                                                                                                    | unbekannt 🗨          | ┌─ <= Nach dem Anlegen Feld so belassen                                                                                                    |
| Art/Rasse:                                                                                                    | Jungvogel 🗨          | ┌─ <= Nach dem Anlegen Feld so belassen                                                                                                    |
| Bemerkungen:<br>(Punkte etc.)                                                                                            |                      | Serieneingabe mit fortlaufender Ringnummer:<br>Sie haben z.B. 20 fortlaufende Ringnummern? Kein<br>Problem! Einfach den Bereich ''von'' und ''bis''<br>ausfüllen und es werden die gewünschte Anzahl<br>Vögel angelegt.<br>Alle anderen Daten werden von den links ausgefüllten<br>Informationen genommen.<br>Anfang der Ringnummer:<br>06025-12-<br>von:<br>001<br>bis:<br>121<br>Führende Nullen bei der Ringnummer<br>eingebenl |
| Bemerkungen<br>für die Vogel-<br>bestandsliste:                                                                          | ⊻ogel speichern      | Vögel anlegen                                                                                                    |

Meist ist es so, dass ein Züchter einen Nummernkreis an Ringnummern beim Verband kauft. Um nicht bei der Beringung der Jungen 100x das Gleiche (bis auf die Endziffer der Ringnummer) anlegen zu müssen wurde die Möglichkeit der Serieneingabe geschaffen.

Für diese Anleitung habe ich mich auch diesem Tool bedient. Dazu habe ich links alle Felder bis auf die Ringnummer ausgefüllt und anschließend das Feld "Anfang der Ringnummer" mit "06025-12-" gefüllt. Im Feld "von" wird die erste Ringnummer der Serie, im Feld "bis" die letzte fortlaufende Nummer eingegeben. Wenn Sie anschließend auf "Vögel anlegen" klicken legt das Programm die Anzahl entsprechend "von" "bis" Vögel an. In diesem Beispiel wären es 121 Vögel. Dabei hängt das Programm die jeweils errechnete Endnummer an das Feld "Anfang der Ringnummer" an. Deswegen muss im Feld "Anfang der Ringnummer" am Ende ein Bindestrich stehen, damit die Nummer

"06025-12-" und "001" bis "121" am Ende komplett inklusive Bindestrich vorhanden ist.

Des Weiteren gibt es für das einzelne Anlegen von Vögel auch einige Hilfstools. Ganz oben können Sie festlegen wie viele Stellen der Ringnummer (inklusive Bindestriche!) nach dem Speichern eines Vogels erhalten bleiben. Nach dem Anlegen ist das Feld beim erneuten Eingeben eines weiteren Vogels entsprechend Ihrer dort eingestellten Stellen-Anzahl vorbelegt. Normalerweise würde das Feld nach dem Anlegen komplett geleert werden.

Beispiel:

Sie möchten Vögel mit den Ringnummern

06028-12-122 06028-12-124 06028-12-128

anlegen und können aufgrund der Lücken das oben vorgestellte Serientool nicht nutzen. Deswegen geben Sie bei "Anzahl Stellen belassen" eine 9 ein. Das Programm leert das Feld "Ringnummer" nach Anlegen des ersten Vogels nach Stelle 9. Beim Anlegen eines weiteren Vogels würde "06025-12-" noch im Eingabefeld stehen weil dies die ersten 9 Stellen der Ringnummer sind.

Ebenso gibt es für die Felder "Geschlecht", "Geburtsjahr", "Züchter", "Farbe" und "Art/Rasse" auf der rechten Seite kleine Boxen zum Anhaken die verhindern, dass das links daneben befindliche Feld nach Anlegen eines neuen Vogels wieder geleert wird.

Geben Sie beispielsweise den Züchter "Alexander Lohnes" ein und wissen, dass die nächste(n) Vögel die Sie anlegen möchten ebenfalls diesen Züchter haben können Sie rechts vom Feld "Züchter" den Haken bei "<= nach dem Anlegen Feld so belassen" einsetzen.

Nach dem Anlegen des Vogels wird dieses Feld nicht geleert und "Alexander Lohnes" steht beim Anlegen eines weiteren Vogels noch im Feld drinnen.

# Komplette Datenbank löschen und neu anfangen

Mit dieser Funktion, die aus dem Hauptmenü erreichbar ist löschen Sie alle Vögel und Bilder sowie Zuchtpaare aus der Datenbank. Sie fangen also danach komplett bei null an. Natürlich gibt es eine Sicherheitsabfrage, die dann wie folgt aussieht:

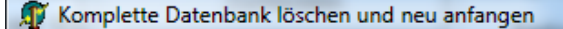

# !!! A C H T U N G !!!

- 0 X

Wenn Sie die komplette Datenbank löschen fangen Sie komplett neu an. Alle Vögel und alle Zuchtpaare sind verloren (sofern Sie kein Backup erstellt haben).

Wenn Sie sicher sind und wissen was Sie tun dann schreiben Sie das Wort "neu" in das unten stehende Feld hinein und klicken anschließend auf OK.

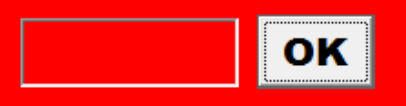

Wenn Sie wirklich fortfahren möchten tippen Sie das Wort "neu" unten in das Feld neben dem OK Knopf und klicken anschließend auf "OK".

Danach sind alle Vögel gelöscht.

# Schlusswort

Ich hoffe ich konnte Ihnen eine Einführung in alle Funktionen des Programmes geben. Bei Fragen und Anregungen zum Programm oder zu dieser Anleitung stehe ich Ihnen gerne telefonisch unter 06165 / 389152 (ab 18 Uhr) oder per Email unter <u>alex.lohnes@gmx.de</u> zur Verfügung.

Alexander Lohnes